GOJEP USER GUIDE 1/2023 GOJEP-UG-1/23

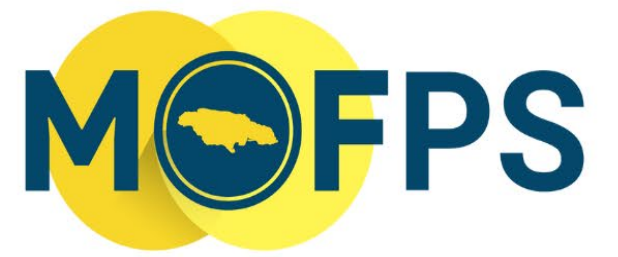

MINISTRY OF FINANCE AND THE PUBLIC SERVICE

# **OFFICE OF PUBLIC PROCUREMENT POLICY**

# Java Software User Guide for Suppliers

This GOJEP user Guide provides technical instructions related to the functionalities of the Java Software and its application to the GOJEP portal.

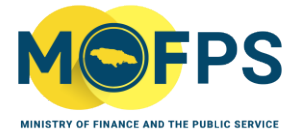

# Table of Contents

| 1. | Background                                                      | <u>2</u> |
|----|-----------------------------------------------------------------|----------|
| 2. | Purpose                                                         | 2        |
| 3. | Overview                                                        | 3        |
| 4  | Steps to Install the Java Software                              | 4        |
| HA | APPY BIDDING!                                                   | 7        |
| 5  | Troubleshooting Guide                                           | 8        |
|    | 5.1 Tender Preparation Tool from GOJEP is not opening with Java | 8        |
|    | 5.2 Not Seeing "Java (TM) Web Launcher" in the list of apps     | 10       |

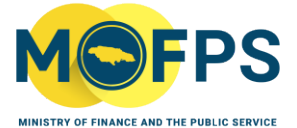

# Background

Java is a programming language and a computing environment, which has evolved to a powerful tool used in today's digital world to support various services and applications. With this dependency, many applications will not function effectively without the software being installed on respective computers. Once downloaded and installed, all Java based applications are able to launch.

Java is widely used for high traffic, high performance applications worldwide.

#### Is Java software free for download?

Yes, Java is free to download for all personal use.

#### Why should I upgrade to the latest Java version when prompted to?

The latest Java version contains important enhancements to improve performance, stability and security of the Java applications that run on your machine. Installing these updates will ensure that your Java applications are functioning optimally.

# Purpose

The purpose of Java Runtime Environment is to provide all Java based applications with an environment and necessary tools to successfully access various applications.

The purpose of this document is to equip stakeholders with the relevant information to better enable the use of the GOJEP portal, more specifically through the bid submission stage.

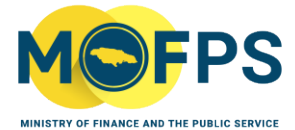

# **Overview**

#### Why is it necessary to install Java on your PC or MAC?

The Tender Preparation Tool (TPT) that is used to facilitate bid submission requires various components from Java to launch effectively. Submissions are done through specialized TPT software which validates and encrypts the bid document before upload from the Supplier's computer to the GOJEP System.

Without these vital components, the eTendering tool simply will not launch, resulting in the inability to make a submission.

#### What is the TPT?

The TPT is a Java-powered application downloaded from GOJEP upon selection of the "Launch Tender Preparation Tool" button. This tool makes use of 'Java Software' and as such the Java Software <u>must</u> first be downloaded and Installed on the computer being used for Bid upload.

NB: This is the only way to make an electronic bid submission to GOJEP.

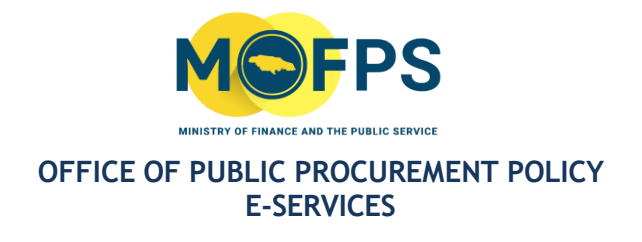

# Steps to Install the Java Software:

#### Step 1:

You may do a Google search for Java or visit https://java.com/ and select "Download Java"

(see Figure 1 and 1.1),

Java https://www.java.com

#### Java | Oracle

Get Java for desktop applications ... Are you a software developer looking for JDK downloads? OpenJDK Early Access Builds  $\cdot$  Java SE Development Kit.

Download Java for Windows Download or update your existing Java Runtime Environment ...

Java Downloads for All ... Java manual download page. Get the latest version of the Java ...

Java Downloads for Linux Manual Java download page for Linux. Get the latest version of ...

Java for macOS Java.com does not provide a download for these systems ...

More results from java.com »

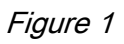

Manual update required for some Java 8 users on macOS

# Get Java for desktop applications

Download Java

What is Java? | Uninstall help

Figure 1.1

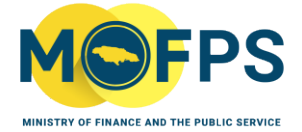

Step 2:

Navigate to your "**Downloads**" folder to access the installation file (*see Figure 2*). Double click the downloaded file. Once this is done, a series of windows will appear, (*See Figures 3, 4 and 5*), follow the respective instructions as they appear.

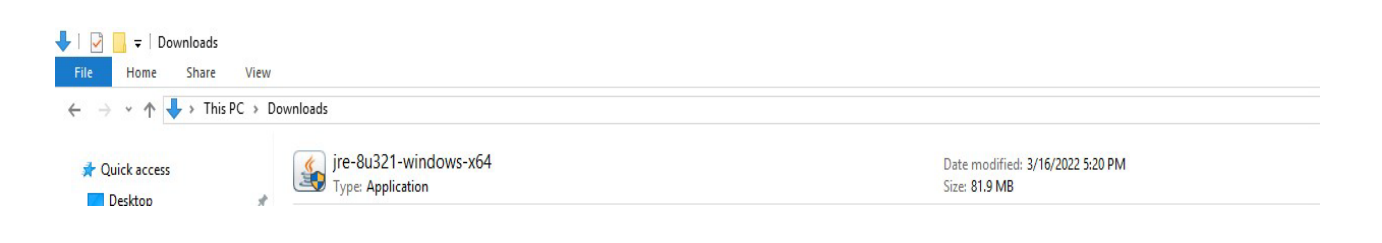

# Figure 2: Java installation file

| ava Setup - Welcome                                                                                                    |                                                                                                    |                                                                                                    | —                                                       |                                                    | $\times$ |
|----------------------------------------------------------------------------------------------------|----------------------------------------------------------------------------------------------------|----------------------------------------------------------------------------------------------------|---------------------------------------------------------|----------------------------------------------------|----------|
|                                                                                                    | _                                                                                                    | _                                                                                                    |                                                         |                                                    |          |
| Welcome to Jav                                                                                                    | a - Updated Licen                                                                                                    | se Terms                                                                                                    |                                                         |                                                    |          |
| The terms under which this vers<br>Update<br>This version of the Java Runtime is licensed of<br>Commercial use of this software requires a s<br>Click Install to accept the license agreement a<br>No personal information is gathered as part | ion of the software is I<br>d License Agreement<br>ly for your personal (r<br>use.<br>eparate license from O<br>nd install Java now or o<br>system.<br>of our install process. | icensed have changer<br>non-commercial) desl<br>racle or from your so<br>click Remove to unins<br>Details on the inform | d.<br>dop an<br>oftware<br>tall it fr<br><u>ation w</u> | d laptop<br>vendor.<br>om your<br><u>e collect</u> | ۱<br>۲   |
| Change destination folder                                                                                                    |                                                                                                    | Install                                                                                                    |                                                         | Remov                                              | е        |
| Figure 3: Java installation Menu                                                                                                    |                                                                                                    |                                                                                                    |                                                         |                                                    |          |

| Inter Cathorni Deserver                                                                                                    |                      |
|----------------------------------------------------------------------------------------------------|----------------------|
| Java Setup - Progress                                                                                                    |                      |
|                                                                                                    |                      |
| Status: Installing Java                                                                                                    |                      |
| <b>≦</b> Java™                                                                                                    |                      |
| #1 Development Platform ORA                                                                                                    | CLE                  |
|                                                                                                    |                      |
|                                                                                                    |                      |
| Figure 4: Java installation Menu                                                                                                    |                      |
|                                                                                                    |                      |
|                                                                                                    |                      |
|                                                                                                    |                      |
| Java Setup - Complete                                                                                                    | - U X                |
| Vou have successfully installed Java                                                                                                    |                      |
| You will be prompted when Java updates are available. Always install updates to get th<br>and security improvements.<br><u>More about update settings</u> | e latest performance |
|                                                                                                    |                      |
|                                                                                                    | Close                |
| Figure 5: Java installation Completed.                                                                                                    |                      |
|                                                                                                    |                      |

Step 3:

After your successful installation, Java is now on your PC. You are now able to effectively launch the **Tender Preparation Tool** and successfully upload your **zipped** or merged bid response file/folder.

# HAPPY BIDDING!

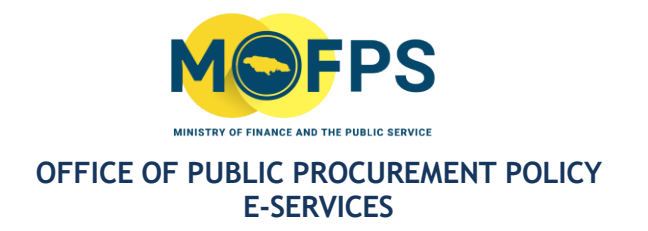

# **Troubleshooting Guide**

Tender Preparation Tool from GOJEP is not opening with Java.

One of the more common reasons why Tender Preparation Tool (TPT) would not recognize the downloaded ".jnlp" file is because Java is not the default application for launching the TPT. In order to fix this, go to your "Downloads" folder, right click on the TPT file download from GOJEP and select "Open with" and look for "Choose another app" listed at the bottom then select "Java Web (TM) Web Launcher" (see figure 6 and 6.1).

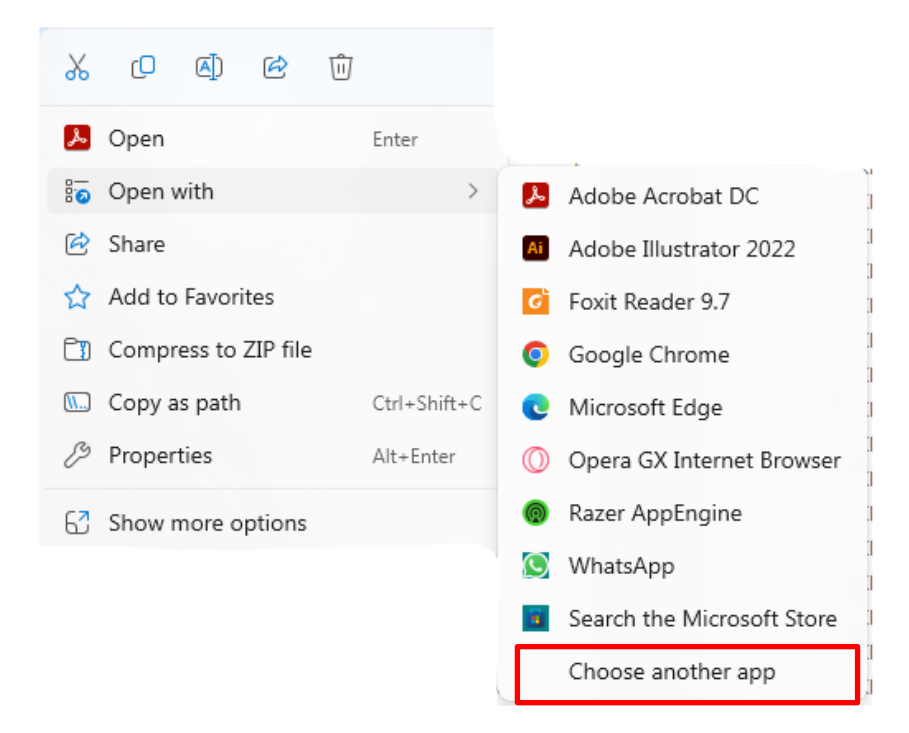

Figure 6: Open with Menu

| How d   | How do you want to open this file?      |  |  |  |  |  |  |
|---------|-----------------------------------------|--|--|--|--|--|--|
| Keep us | Keep using this app                     |  |  |  |  |  |  |
|         | Java(TM) Web Launcher                   |  |  |  |  |  |  |
| Other o | ptions                                  |  |  |  |  |  |  |
| ا 🖌     | Adobe Acrobat DC                        |  |  |  |  |  |  |
| á I     | ook for an app in the Store.            |  |  |  |  |  |  |
| More ap | ps ↓                                    |  |  |  |  |  |  |
| Alwa    | Always use this app to open .jnlp files |  |  |  |  |  |  |
|         | ОК                                      |  |  |  |  |  |  |
|         |                                         |  |  |  |  |  |  |

# Figure 6.1: Select Default App Menu

Also ensure to check the box that says "Always use this app to open .jnlp files"

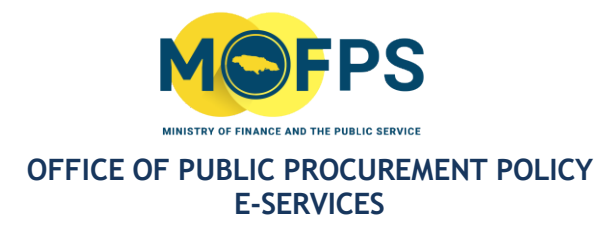

#### Not Seeing "Java (TM) Web Launcher" in the list of apps

## Step 1:

If you are experiencing this issue, select the option that says "**More Apps**" then select **"Look for another app on this PC**"/ "**Choose an app on your PC**". Once you have selected this option, a window should open up as shown in Figure 7 below.

| Open with                                                                                            |                                                                                                    |                    |              |                    | ×     |
|----------------------------------------------------------------------------------------------------|----------------------------------------------------------------------------------------------------|--------------------|--------------|--------------------|-------|
| $\leftarrow$ $\rightarrow$ $\checkmark$ $\uparrow$ $\square$ $\rightarrow$ This PC $\rightarrow$ $J$ | Acer (C:) > Program Files >                                                                                                    | ~ C                | Search Progr | am Files           | Q     |
| Organize 🔻 New folder                                                                                |                                                                                                    |                    |              | ≣ - □              | ?     |
|                                                                                                    | Name                                                                                                    | Date modified      | Туре         | Size               |       |
|                                                                                                    | 📒 7-Zip                                                                                                    | 7/20/2022 1:56 PM  | File folder  |                    | - 1   |
|                                                                                                    | Acer                                                                                                    | 5/28/2019 7:29 AM  | File folder  |                    |       |
|                                                                                                    | 🔁 Adobe                                                                                                    | 2/1/2023 5:35 PM   | File folder  |                    | - 1   |
|                                                                                                    | AVG                                                                                                    | 6/24/2021 4:55 PM  | File folder  |                    | - 1   |
|                                                                                                    | 📒 BlueJ                                                                                                    | 10/28/2020 1:55 AM | File folder  |                    | - 1   |
|                                                                                                    | 📒 Bonjour                                                                                                    | 5/19/2023 11:29 PM | File folder  |                    | - 1   |
|                                                                                                    | CCleaner                                                                                                    | 9/20/2023 7:13 PM  | File folder  |                    | - I   |
|                                                                                                    | CELSYS                                                                                                    | 5/22/2023 11:10 PM | File folder  |                    |       |
|                                                                                                    | 🚞 Common Files                                                                                                    | 10/3/2023 9:26 AM  | File folder  |                    |       |
| > 💱 Dropbox                                                                                          | DIFX                                                                                                    | 9/28/2019 6:32 PM  | File folder  |                    |       |
| 🗸 🛄 This PC                                                                                          | Dolby                                                                                                    | 12/12/2022 7:09 PM | File folder  |                    |       |
| > 🏪 Acer (C:)                                                                                        | DriverSetupUtility                                                                                                    | 5/28/2019 7:32 AM  | File folder  |                    |       |
| > - Storage (D:)                                                                                     | EA Games                                                                                                    | 4/1/2023 6:25 PM   | File folder  |                    |       |
| CD Drive (E)                                                                                         | Electronic Arts                                                                                                    | 8/9/2022 2:20 PM   | File folder  |                    |       |
|                                                                                                    | 🔁 Git                                                                                                    | 9/23/2021 4:53 PM  | File folder  |                    |       |
| > ODDrive (F:)                                                                                       | Coogle                                                                                                    | 4/8/2022 4:27 PM   | File folder  |                    |       |
| > 🔮 CD Drive (G:)                                                                                    | 📒 heroku                                                                                                    | 2/6/2022 4:48 PM   | File folder  |                    |       |
| > 🛬 Network                                                                                          | The second second secon | 5/6/2023 8:41 PM   | File folder  |                    |       |
| > 🛕 Linux                                                                                            | lconViewer                                                                                                    | 8/27/2022 12:40 AM | File folder  |                    |       |
|                                                                                                    | intel 🔁                                                                                                    | 5/15/2022 7:34 AM  | File folder  |                    |       |
|                                                                                                    | Internet Explorer                                                                                                    | 10/22/2023 2:46 AM | File folder  |                    |       |
| File name:                                                                                           |                                                                                                    |                    | Programs (*  | .exe;*.pif;*.com;* | .bi ~ |
|                                                                                                    |                                                                                                    |                    | Open         | Canc               | el    |
|                                                                                                    |                                                                                                    |                    |              |                    |       |

Figure 7: Choose app from PC window

#### Step 2:

#### Locating Java on your windows computer

Once you have navigated to the Window as shown in figure 7 above, go to your C Drive, this is usually labeled **"(C:)**" as shown in in Figure 7.1 below. You may then navigate to the following folders respectively: **Common Files > Oracle > Java > javapath\_target**, then double click on the file which says "**javaws.exe**", refer to the steps as shown in the figures below.

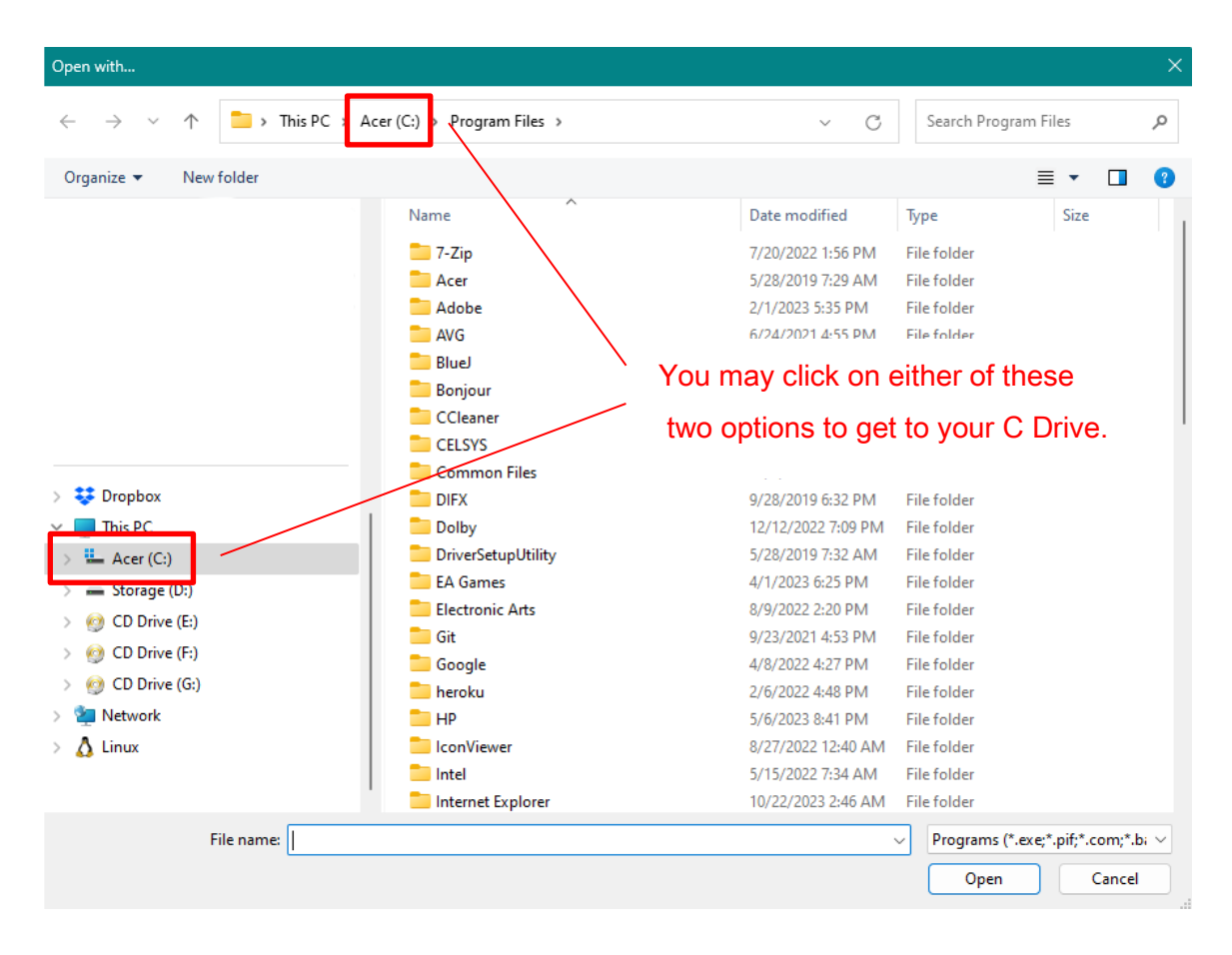

Figure 7.1 : Going to C Drive

Once you have navigated to the C Drive select the folder which says "**Program Files x86**" as shown in Figure 7.2

| en with                                                                   |                     |                    |             |      |                       |           |    |
|---------------------------------------------------------------------------|---------------------|--------------------|-------------|------|-----------------------|-----------|----|
| $\rightarrow$ $\checkmark$ $\uparrow$ $\blacksquare$ $\Rightarrow$ This P | C > Acer (C:) >     |                    |             | ~ C  | Search Acer (C:)      |           |    |
| rganize 🔻 New folder                                                      |                     |                    |             |      | ≣ •                   | · 🔲       |    |
|                                                                           | Name                | Date modified      | Туре        | Size |                       |           |    |
|                                                                           | android             | 5/19/2023 11-29 PM | File folder |      |                       |           |    |
|                                                                           |                     | 7/1/2022 3:31 PM   | File folder |      |                       |           |    |
|                                                                           | dominiondatabase    | 5/15/2022 3:42 AM  | File folder |      |                       |           |    |
|                                                                           | EASy68K             | 4/16/2021 10:16 PM | File folder |      |                       |           |    |
|                                                                           | ESD                 | 10/27/2021 9:29 PM | File folder |      |                       |           |    |
|                                                                           | flexIm              | 10/22/2023 10:39   | File folder |      |                       |           |    |
|                                                                           | Games               | 4/19/2022 10:25 PM | File folder |      |                       |           |    |
|                                                                           | Huion Tablet        | 11/5/2020 4:37 PM  | File folder |      |                       |           |    |
|                                                                           | . Intel             | 10/22/2023 10:39   | File folder |      |                       |           |    |
|                                                                           | LDPlayer            | 9/14/2022 9:00 PM  | File folder |      |                       |           |    |
|                                                                           | nspdl               | 4/19/2022 10:25 PM | File folder |      |                       |           |    |
|                                                                           | DEM CEM             | 9/7/2022 3:00 PM   | File folder |      |                       |           |    |
|                                                                           | CneDriveTemp        | 7/29/2021 2:24 PM  | File folder |      |                       |           |    |
|                                                                           | PenTabletDriver     | 5/23/2023 11:58 PM | File folder |      |                       |           |    |
|                                                                           | PerfLogs            | 5/7/2022 12:24 AM  | File folder |      |                       |           |    |
|                                                                           | Program Files       | 6/1/2023 9:12 PM   | File folder |      |                       |           |    |
| Dropbox                                                                   | Program Files (x86) | 10/22/2023 1:56 PM | File folder |      |                       |           |    |
| This PC                                                                   | ProgramData         | 5/22/2023 11:10 PM | File folder |      |                       |           |    |
| Acer (C:)                                                                 | Recovery            | 6/30/2023 5:04 PM  | File folder |      |                       |           |    |
| <ul> <li>Storage (D:)</li> </ul>                                          | sqlite              | 5/15/2022 1:52 AM  | File folder |      |                       |           |    |
| 创 CD Drive (E:)                                                           | SYSTEM.SAV          | 10/27/2022 9:19 PM | File folder |      |                       |           |    |
| O Drive (E:)                                                              | 🚞 temp              | 12/12/2022 7:44 PM | File folder |      |                       |           |    |
| CD Drive (G)                                                              | 📁 Users             | 10/6/2023 8:57 AM  | File folder |      |                       |           |    |
|                                                                           | 🚞 Windows           | 10/22/2023 2:47 AM | File folder |      |                       |           |    |
| Network                                                                   | Windows10Upgrade    | 10/12/2019 10:32   | File folder |      |                       |           |    |
| Linux                                                                     | xampp               | 4/1/2023 6:25 PM   | File folder |      |                       |           |    |
|                                                                           | 📩 XboxGames         | 9/6/2023 8:31 PM   | File folder |      |                       |           |    |
| File name:                                                                |                     |                    |             |      | Programs (*.exe;*.pif | ;*.com;*. | .b |
|                                                                           |                     |                    |             |      | Open                  | Cance     | 4  |

Figure 7.2 : Selecting Program Files (x86) Folder

| $\rightarrow$ $\checkmark$ $\uparrow$ $\square$ $\rightarrow$ This is | PC > Acer (C:) > Program Files (x86) > |                    |             | ~ C  | Search Program Files (x86)  |       |
|-----------------------------------------------------------------------|----------------------------------------|--------------------|-------------|------|-----------------------------|-------|
| rganize 🔻 New folder                                                  |                                        |                    |             |      | ≣ ▼ [                       |       |
|                                                                       | Name                                   | Date modified      | Туре        | Size |                             |       |
|                                                                       | acer 🔁                                 | 8/27/2022 11:36 AM | File folder |      |                             |       |
|                                                                       | Adobe 🔁                                | 10/2/2022 2:50 AM  | File folder |      |                             |       |
|                                                                       | Adobe Activation Patch                 | 7/6/2022 11:21 PM  | File folder |      |                             |       |
|                                                                       | Adobe Illustrator 2022                 | 11/15/2022 9:28 PM | File folder |      |                             |       |
|                                                                       | airDroid 🔁                             | 9/10/2022 10:44 PM | File folder |      |                             |       |
|                                                                       | Apowersoft                             | 5/19/2023 11:28 PM | File folder |      |                             |       |
|                                                                       | T AVG                                  | 9/24/2019 11:17 PM | File folder |      |                             |       |
|                                                                       | BandiMPEG1                             | 3/15/2021 8:08 PM  | File folder |      |                             |       |
|                                                                       | Bonjour                                | 5/19/2023 11:29 PM | File folder |      |                             |       |
|                                                                       | BRS                                    | 9/29/2021 7:11 PM  | File folder |      |                             |       |
|                                                                       | Common Files                           | 10/22/2023 2:39 PM | File folder |      |                             |       |
|                                                                       | dotnet                                 | 12/15/2022 4:24 PM | File folder |      |                             |       |
|                                                                       | Dropbox                                | 10/19/2023 8:15 AM | File folder |      |                             |       |
|                                                                       | asyAntiCheat                           | 8/29/2019 7:58 PM  | File folder |      |                             |       |
|                                                                       | EasyAntiCheat_EOS                      | 7/30/2022 3:46 PM  | File folder |      |                             |       |
|                                                                       | Epic Games                             | 6/27/2022 12:58 AM | File folder |      |                             |       |
| Dropbox                                                               | ExpressVPN                             | 1/29/2021 11:12 AM | File folder |      |                             |       |
| This PC                                                               | Foxit Software                         | 2/9/2020 9:55 AM   | File folder |      |                             |       |
| Acer (C:)                                                             | Coogle                                 | 10/22/2023 3:04 PM | File folder |      |                             |       |
| - Storage (D:)                                                        | Hi-Rez Studios                         | 5/2/2020 5:10 PM   | File folder |      |                             |       |
| CD Drive (Er)                                                         | InstallShield Installation Information | 5/22/2023 11:10 PM | File folder |      |                             |       |
|                                                                       | intel 🔁                                | 2/19/2020 8:43 PM  | File folder |      |                             |       |
| 🔮 CD Drive (F:)                                                       | internet Explorer                      | 10/22/2023 2:46 AM | File folder |      |                             |       |
| 🔮 CD Drive (G:)                                                       | K-Lite Codec Pack                      | 6/11/2022 3:42 AM  | File folder |      |                             |       |
| Network                                                               | Microsoft                              | 5/15/2022 7:34 AM  | File folder |      |                             |       |
| Linux                                                                 | Microsoft GameInput                    | 3/15/2023 8:54 PM  | File folder |      |                             |       |
|                                                                       | Microsoft Visual Studio                | 4/3/2022 2:12 AM   | File folder |      |                             |       |
| File name:                                                            |                                        |                    |             |      | Programs (*.exe;*.pif;*.cor | m;*.b |
| - ne namer                                                            |                                        |                    |             |      |                             |       |

Figure 7.2 : Selecting Common Files Folder

|                                                                                                    | Acer (C:) > Program Files (x86) > Cor | nmon Files          |             | ~ C  | Search Common Files | م |
|----------------------------------------------------------------------------------------------------|---------------------------------------|---------------------|-------------|------|---------------------|---|
| anize 🔻 New folder                                                                                            |                                       |                     |             |      | ≣ •                 |   |
|                                                                                                    | Name                                  | Date modified       | Туре        | Size |                     |   |
|                                                                                                    | Adobe                                 | 11/15/2022 10:17 PM | File folder |      |                     |   |
|                                                                                                    | 📒 BattlEye                            | 9/19/2022 4:21 PM   | File folder |      |                     |   |
|                                                                                                    | 📒 Intel                               | 10/13/2019 2:17 AM  | File folder |      |                     |   |
|                                                                                                    | 🦰 Java                                | 10/22/2023 2:39 PM  | File folder |      |                     |   |
|                                                                                                    | Microsoft Shared                      | 5/15/2022 7:34 AM   | File folder |      |                     |   |
|                                                                                                    | Cracle Oracle                         | 10/22/2023 1:58 PM  | File folder |      |                     |   |
|                                                                                                    |                                       | 5/28/2019 7:00 AM   | File folder |      |                     |   |
|                                                                                                    | 🚞 Steam                               | 10/22/2023 2:28 AM  | File folder |      |                     |   |
|                                                                                                    | Symantec Shared                       | 8/31/2019 8:07 PM   | File folder |      |                     |   |
|                                                                                                    | System                                | 10/22/2023 2:46 AM  | File folder |      |                     |   |
| Dropbox<br>This PC<br>Acer (C:)<br>Storage (D:)<br>CD Drive (E:)<br>CD Drive (F:)<br>CD Drive (G:)<br>Network |                                       |                     |             |      |                     |   |
|                                                                                                    |                                       |                     |             |      |                     |   |
| Linux                                                                                                    |                                       |                     |             |      |                     |   |

Figure 7.3 : Selecting Oracle Folder

| Open with                                                                                                    |                                      |                                          | ×                                |
|----------------------------------------------------------------------------------------------------|--------------------------------------|------------------------------------------|----------------------------------|
| $\leftarrow \rightarrow ~ \checkmark ~ \uparrow$ Common F                                                                                                    | iles > Oracle > Java >               | ∽ C Search Java                          | م                                |
| Organize 👻 New folder                                                                                                    |                                      |                                          | ≣ • 🔲 💡                          |
|                                                                                                    | Name                                 | Date modified                            | Туре                             |
| <ul> <li>Dropbox</li> <li>This PC</li> <li>Acer (C:)</li> <li>Storage (D:)</li> <li>CD Drive (E:)</li> <li>CD Drive (F:)</li> <li>CD Drive (G:)</li> <li>Network</li> <li>Linux</li> </ul> | javapath<br>javapath_target_11947953 | 10/22/2023 1:58 PM<br>10/22/2023 1:58 PM | File folder<br>File folder       |
| File name:                                                                                                    | ·                                    | V Programs (*                            | exe;*.pif;*.com;*.b; ∨<br>Cancel |

Figure 7.4 : Selecting javapath\_target Folder

| Open with                                                                   |                                                 |                   |                      | ×                   |
|-----------------------------------------------------------------------------|-------------------------------------------------|-------------------|----------------------|---------------------|
| $\leftarrow$ $\rightarrow$ $\checkmark$ $\uparrow$ $\square$ $\ll$ Common F | iles > Oracle > Java > javapath_target_11947953 | ~ C               | Search javapath_targ | <b>ب</b> et_11947 ک |
| Organize 🔻 New folder                                                       |                                                 |                   | ≣                    | - 🛯 😗               |
|                                                                             | Name                                            | Date modified     | Туре                 | Size                |
| 💱 Dropbox                                                                   | 🎒 java.exe                                      | 10/4/2023 8:22 AM | Application          | 286 KB              |
| This PC                                                                     | 🛎 iavaw.exe                                     | 10/4/2023 8:23 AM | Application          | 286 KB              |
| 🟪 Acer (C:)                                                                 | 🕌 javaws.exe                                    | 10/4/2023 8:23 AM | Application          | 466 KB              |
| 🕳 Storage (D:)                                                              |                                                 |                   |                      |                     |
| 🞯 CD Drive (E:)                                                             |                                                 |                   |                      |                     |
| 🞯 CD Drive (F:)                                                             |                                                 |                   |                      |                     |
| 🞯 CD Drive (G:)                                                             |                                                 |                   |                      |                     |
| 🖆 Network                                                                   |                                                 |                   |                      |                     |
| 🛕 Linux                                                                     |                                                 |                   |                      |                     |
|                                                                             |                                                 |                   |                      |                     |
| File name:                                                                  |                                                 | ~                 | Programs (*.exe;*.p  | if;*.com;*.bi 🗸     |
|                                                                             |                                                 |                   | Open                 | Cancel              |
|                                                                             |                                                 |                   | open                 | Concer              |

Figure 7.5 : Double click on javaws.exe File

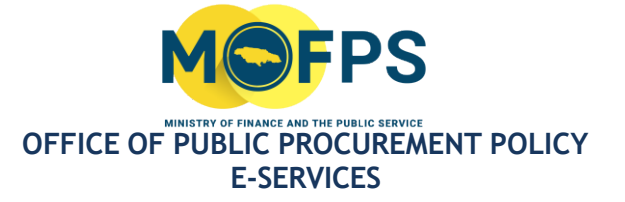

# **Contact Information**

Should you have any additional questions/comments/feedback regarding this document, please contact the Ministry of Finance and the Public Service, Office of Public Procurement Policy at (876) 932-5220 or via email at opppcustomercare@mof.gov.jm.